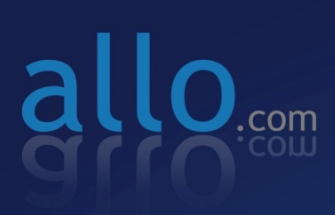

**STM** (SIP Threat Management) User Manual Nov.

CONSOLE

USB

RESET

# **User Manual** ALLO STM Appliance (aSTM)

Version 2.0

# **Table of Contents**

| 1. | Introduction                          | .1  |
|----|---------------------------------------|-----|
|    | 1.1. Overview:                        | . 1 |
|    | 1.2. STM Deployment Considerations    | . 3 |
| 2. | Initial Setup & Configuration         | . 4 |
|    | 2.2. Default Configuration            | . 4 |
|    | 2.3. Accessing the WebUI              | . 5 |
|    | 2.4 WebUI Session timeout             | . 7 |
|    | 2.5 WebUI Settings                    | . 7 |
|    | 2.4 Dashboard                         | . 8 |
| 3. | Configuring the Device                | . 9 |
|    | 3.1. General Settings                 | 10  |
|    | 3.2. Time Settings                    | 11  |
|    | 3.3. Management Access                | 11  |
|    | 3.4. Signature Update                 | 12  |
|    | 3.5. Logging                          | 13  |
| 4. | Configuring the SIP Security Policies | 14  |
|    | 4.1. SIP Protocol Compliance          | 14  |
|    | 4.2. SIP Attacks Detection Policies   | 14  |
|    | 4.3. Firewall Rules                   | 16  |
|    | 4.4. White list Rules                 | 17  |
|    | 4.5. Blacklist Rules (Static)         | 17  |
|    | 4.6. Dynamic Blacklist Rules          | 18  |
|    | 4.7. Geo IP Filter                    | 19  |
| 5. | Status                                | 20  |
|    | 5.1. Security Alerts                  | 20  |
| 6. | Device Administration                 | 21  |
|    | 6.1. Administration                   | 21  |
|    | 6.2. Diagnostics                      | 21  |
|    | 6.3. Ping                             | 22  |

| 6.4. Traceroute       |    |
|-----------------------|----|
| 6.5.Troubleshooting   | 23 |
| 6.6. Firmware Upgrade | 24 |
| 6.7. Logs Archive     |    |

# **1. Introduction**

### 1.1. Overview:

Allo STM is an appliance based VoIP threat prevention solution dedicated to protect the SIP based PBX/Telecom Gateway/IP Phones/Mobile devices deployments. The appliance runs the Real time Deep Packet Inspection on the SIP traffic to identify the VOIP attack vectors and prevents the threats impacting the SIP based devices. The appliance has been made to seamlessly integrate with the existing network infrastructure and reduces the complexity of deployment.

The appliance feature set includes,

- Analyze SIP packets using the Real time Deep Packet inspection engine.
- SIP Protocol Anomaly detection with configurability of detection parameters.
- Detection and Prevention of the following categories of SIP based Attacks.
  - Reconnaissance attacks (SIP Devices Fingerprinting, User enumeration, Password Cracking Attempt)
  - Dos/DDos Attacks
  - > Cross Site Scripting based attacks.
  - Buffer overflow attacks
  - SIP Anomaly based attacks
  - 3rd Party vendor vulnerabilities
  - Toll Fraud detection and prevention
  - Protection against VOIP Spam & War Dialing
- Attack response includes the option for quietly dropping malicious SIP packets to help prevent continued attacks
- Dynamic Blacklist Update service for VOIP, SIP PBX/Gateway Threats
- Configurability of Blacklist/Whitelist/Firewall rules.
- Support for Geo Location based blocking.
- Provide the option to secure against PBX Application vulnerabilities
- Operate at Layer 2 device thus transparent to existing IP infrastructure no changes required to add device to your existing network

#### **STM-** Introduction

- Web/SSL based Device Management Access which will allow managing the device anywhere from the Cloud.
- Ability to restrict the device management access to specific IP/Network.
- Provide System Status/Security events logging option to remote syslog server.
- Provides the SIP throughput up to ~10Mbps.
- Support for Signature update subscription and automated signature update mechanism.
- The device has been made to operate with default configuration with just powering on the device. No administrator intervention is required to operate the device with default configuration.
- USB based power supply
- Optional support for security events logging on the USB based storage.

#### **Technical Specifications**

| Functional Mode                 | Transparent Firewall with SIP Deep Packet Engine.  |
|---------------------------------|----------------------------------------------------|
| SIP Intrusion/Prevention        | ~400+ SIP Attack Signatures Support                |
| Throughput                      | ~10Mbps                                            |
| No of concurrent calls supports | 50 concurrent calls                                |
| Logging                         | Local Security Event Console, Remote<br>Syslog     |
| Device Management               | Web GUI via Https & SSH CLI                        |
| Hardware                        | MIPS based 32bit Processor Single core, 300MHz     |
| Primary Storage                 | 16 MB Flash                                        |
| RAM                             | 64MB                                               |
| Secondary Storage               | USB Storage devices support for logging (Optional) |
| Interfaces                      | Two Fast Ethernet Interfaces.                      |

### **1.2. STM Deployment Considerations**

The STM has been made to protect the SIP based PBX/Gateway Servers against SIP based network threats and anomalies. Thus it is recommended to deploy the STM along with the PBX/Gateway deployment as given in the following scenarios based on what is applicable in the user's setup.

#### **Deployment Scenario 1**

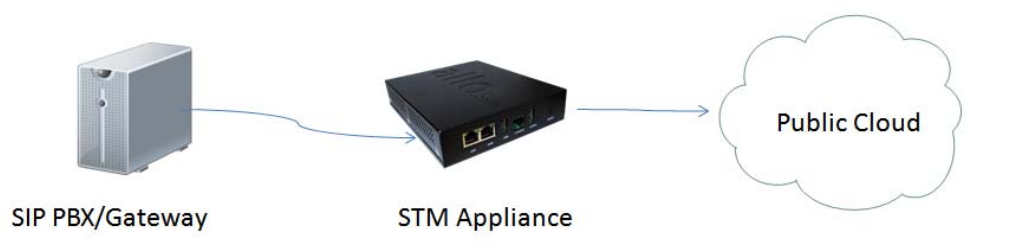

#### Note:

Some of the PBX/Gateway devices may have an exclusive LAN/Mgmt Interface for device management purpose other than the Data Interface (also referred as WAN/Public Interface). In such cases LAN port of the STM should be connected to the Data Interface (WAN/Public Interface).

#### **Deployment Scenario 2**

In the case of PBX deployed in the LAN Setup, the following setup is recommended as it would help to protect against the threats from both Internal Network as well as the threats from the Public Cloud penetrated the Non SIP aware Corporate Firewall.

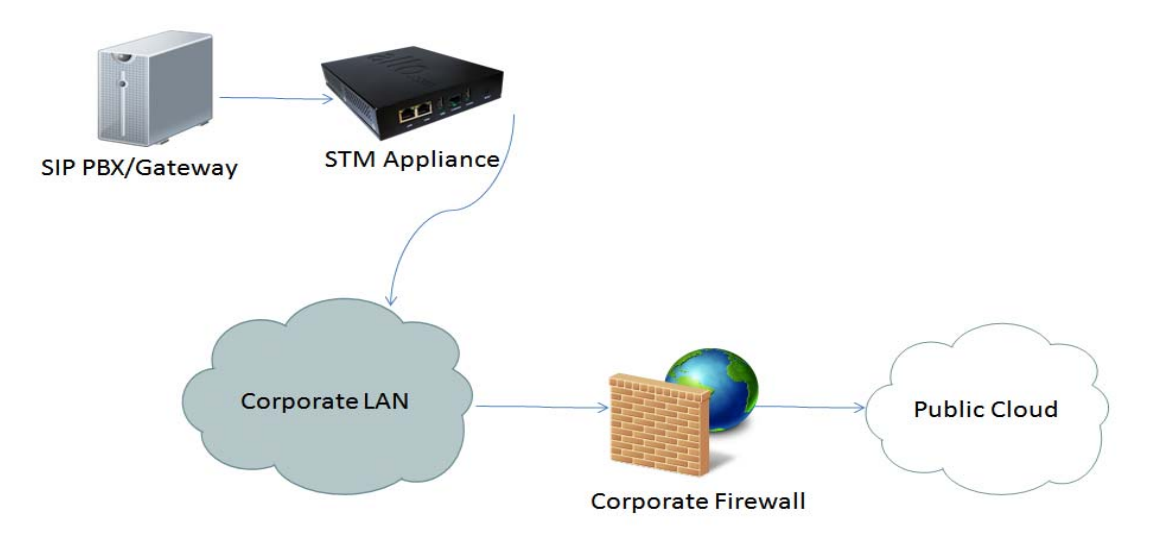

## 2. Initial Setup & Configuration

- 1. Unpack the items from the box
- 2. Check that you have all the items listed in the package content.
- 3. Connect the appliance to the power socket using the USB power cable.
- 4. Connect the LAN port of the STM to the PBX/VOIP Gateway.
- 5. Connect the WAN port of the STM to the untrusted/public network.
- 6. The device will take about a minute to come up & will be fully functional with the default configuration.

#### Note:

Some of the PBX/Gateway devices may have an exclusive LAN/Mgmt Interface for device management purpose other than the Data Interface (also referred as WAN/Public Interface). In such cases LAN port of the STM should be connected to the Data Interface (aka WAN/Public Interface).

The device operates as transparent bridging firewall with Deep Packet Inspection enabled on the SIP traffic. By default, the appliance has been made to acquire the IP Address via DHCP.

The device has been made to be fully functional with the default configuration. However if the user needs to tune the device settings & the DPI policies, user can tune the configuration via the Device WebUI.

### 2.2. Default Configuration

The device operates as transparent bridging firewall with Deep Packet Inspection enabled on the SIP traffic. By default, the appliance has been made to acquire the IP Address via DHCP.

The device has been made to be fully functional with the default configuration. However if the user needs to tune the device settings & the DPI policies, He/She can tune the configuration via the Device WebUI.

The device all provides the command line interface accessible via SSH, which will allow to configure the basic settings and view device status.

| Management Access | Login Credentials |
|-------------------|-------------------|
| WebUI             | admin/admin       |
| SSH CLI           | admin/stmadmin    |

### 2.3. Accessing the WebUI

To access the device WebUI,

- 1. Connect the serial console the serial port of STM device.
- 2. Use the following serial console settings to access the 'Shield' CLI
  - i. Speed : 38400
  - ii. Parity : None
  - iii. Data : 8
  - iv. Stopbits :1
  - v. Flowcontrol : No
- 3. From the 'Shield' command prompt, execute the following command to view the IP Address acquired by the device.

shield>show ip

Now you can access the device from the browser using the URL as given below

#### https://<device-ip>

Note:

The WebUI has been made accessible only via HTTPS. The Device WebUI Server has been made to use Self signed PKI Certificate, Thus the browser will prompt to accept the self signed certificate generated by the device on accessing the WebUI.

The recommended browser for accessing STM WebUI is Mozilla Firefox.

#### Note:

If you are not running the dhcp server in your deployment OR device fails to acquire the ip address, set the ip address from the console CLI using the command line

shield>set ip <ipaddress> <mask> <gateway>

Verify the address using the 'show ip' command. Then use this IP address, to access the WebUI/SSH to configure the device configuration further.

On launching the STM WebUI, the web application will prompt enter the administrator credentials to login.

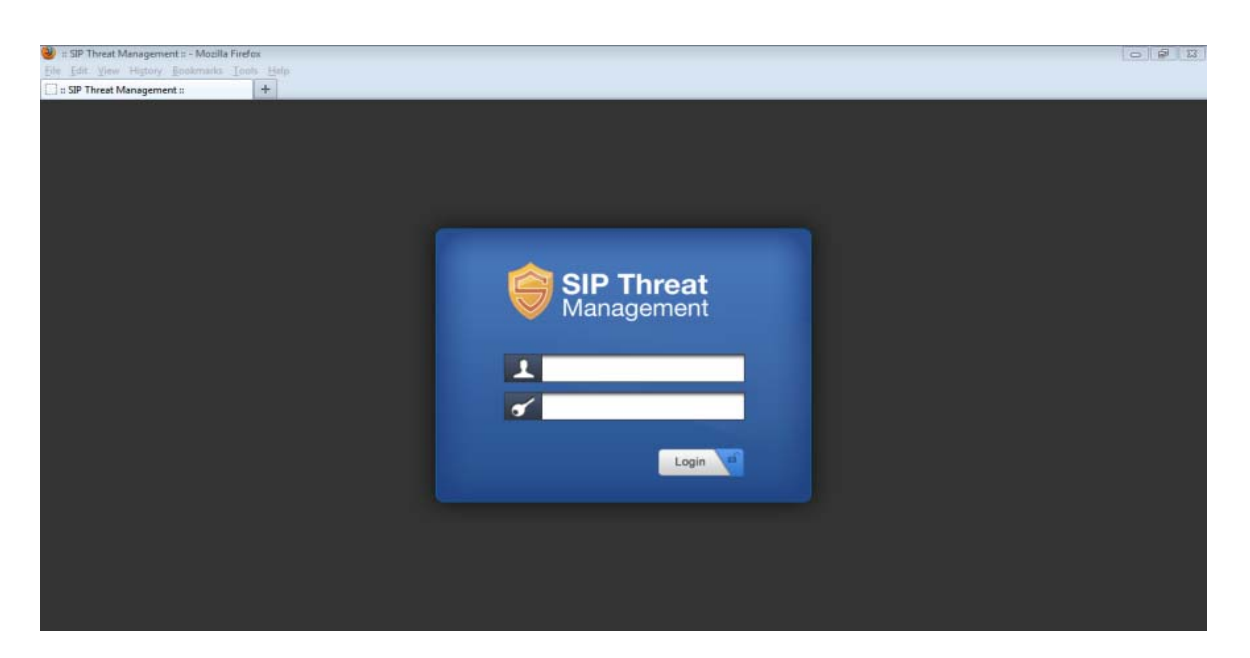

The WebUI login session has been made to time out and if the user does not enter the login credentials for 30 seconds and will redirect to the informational page. The user can click the hyperlink named as 'login' appearing on the information page, to visit the login page again.

If somebody is already logged in to STM WebUI session, the subsequent attempts to login will notify the details previous login session as illustrated below and will prompt the user to override the previous session and continue OR to discard the attempt the login.

| STM – I | nitial | Setu | Jp |
|---------|--------|------|----|
|---------|--------|------|----|

| SIP Threat Management = - | Mozilla Firefox                                                                                                    |                                                                                            |
|---------------------------|----------------------------------------------------------------------------------------------------|--------------------------------------------------------------------------------------------|
| Edit View History Book    | marks Tools Help                                                                                                    |                                                                                            |
| saP Threat Management ::  | T                                                                                                    |                                                                                            |
| https://192.168.0.127/Vi  | ew/login_multi_attempt.php                                                                                                    | ରୁ ⊽ ଫ                                                                                     |
| SIP Threat<br>Management  |                                                                                                    |                                                                                            |
|                           | An administrator is already logged in from the host 192.168.0.32. If you continue to log in<br>Management UI that administrator's session will be dropped. Currently you are trying to<br>192.168.0.31 Click "Continue" to preempt that user and continue to log in. Click "Not No | n the STM Configuration<br>login as administrator from<br>w" to cancel your login attempt. |
|                           | Continue Not Now                                                                                                    |                                                                                            |
|                           | 4                                                                                                    |                                                                                            |
|                           |                                                                                                    |                                                                                            |
|                           |                                                                                                    |                                                                                            |
|                           |                                                                                                    |                                                                                            |

### 2.4 WebUI Session timeout

After logging into the WebUI, if there is no activity until the WebUI session timeout period ( By default, the WebUI session timeout is set to 900 seconds), then the login session will automatically terminated and browser will be redirected to login page again.

### 2.5 WebUI Settings

| ::: SIP Threat Management :: - Mozilla Firefox         File         Edit         Yiew         Higtory         Bookmarks         Tools         Help           ::: SIP Threat Management ::         +         +         +         +                                                    |                                                                                                    |      |
|----------------------------------------------------------------------------------------------------|----------------------------------------------------------------------------------------------------|------|
| SIP Threat<br>Management                                                                                                    | Web Settings                                                                                                    | X    |
| Ot-January-30 09/39/02 pm<br>Obshboard ><br>Device<br>Security<br>Status<br>Tools<br>Device Up-Time<br>18:39<br>Memory U<br>Status<br>CPU Usage<br>Retwork Info<br>Device IP: 192-1981<br>Network Info<br>Device IP: 192-1981<br>Network Info<br>Device IP: 192-1981<br>Network Info | Session Timeout : 900 0<br>User Name : admin 0<br>Old Admin Password : 0<br>New Admin Password : 0<br>Confirm Admin Password : 0 | NCEL |

To change the WebUI settings, click the settings icon that appears top right corner (below the Apply Changes button). The WebUI settings dialog will be displayed on the browser and allow the administrator to configure WebUI session timeout & WebUI login password. To configure the WebUI login password, the user needs to enter the previously set administrator password.

### 2.4 Dashboard

| SIP Threat Management :: - Mozilla Firefox  File Edit View Higtory Bookmarks Iools Help      SIP Threat Management :  +                                                                                                    |                                                                                                    |                                                            |                  |
|----------------------------------------------------------------------------------------------------|----------------------------------------------------------------------------------------------------|------------------------------------------------------------|------------------|
| SIP Threat<br>Management                                                                                                    |                                                                                                    |                                                            | APPLY<br>CHANGES |
| 💓 01-January-70 09:00:59 pm                                                                                                    | STM 1.0.00 Beta Release                                                                                                    | 0                                                          | Welcome admin 🔅  |
| <ul> <li>Dashboard</li> <li>Device</li> <li>Security</li> <li>Status</li> <li>Tools</li> </ul> System Status Up-Time 20:59 Wemory Usage (Total N Flash Usage (Flash Size 7/4% CPU Usage 4% Network Info Device IP: 192.168.0.62 LAN MAC: 00:1777:00:91:22 Van Mac: 00:1777:00:91:22 Van Mac: 00:1777:00:91:22 | Aemory:64MB)<br>e:16MB)<br>Iop 10 Signature<br>J.0.00<br>Beta Release<br>Security Alert<br>Jop 10 Signature<br>Jop 10 Signature | rsion<br>s<br>Summary<br>reg Top 10 Categories<br>Top Dest |                  |

On logging into the STM WebUI, the dashboard will be shown.

The user can visit dashboard page from the any configuration page in the STM WebUI, by clicking the STM Product Icon that appears in the left corner of the Top panel.

The status panel that appears below the top panel shows the time settings on the device and STM firmware version, Page refresh icon and Setting icon.

On clicking the page refresh button, the main content area in the current page will be refreshed.

On clicking settings icon, the pop menu which contains menu options logout, WebUI settings will be shown.

System Status Panel shows Device up time, Memory Usage, Flash Usage & CPU Usage.

Sig Update Version Panel shows STM Signature version and Release State.

Network Status Panel shows IP, LAN MAC, WAN MAC and Gateway of the device.

Security Alert Summary Panel shows hyperlinks for viewing of Top 10 Signatures hit, Top 10 Categories hit, Top Attacker IP Addresses & Top 10 target destinations.

# 3. Configuring the Device

Configuration pages of the STM WebUI have been made as self- intuitive and easy to configure.

All the configuration pages have been made to work with the two-phase commit model.

#### Note:

The two-phase commit model is not applicable to time settings and signature update settings. In these settings, the changes will be applied directly on clicking the 'Apply' in the content area of the configuration editor.

i.e. When the administrator changes the settings in the configuration pages and click the Save button, the settings will be saved in a temporary buffer location on the device. On saving the configuration changes, the 'Apply Changes' button that appears in the right top corner will be enabled & the 'Ignore Changes' button will appears next.

| 🕙 :: SIP Threat Management :: - Mozilla Firefox     |                              |                 |
|-----------------------------------------------------|------------------------------|-----------------|
| <u>File Edit View History Bookmarks Tools H</u> elp |                              |                 |
| 🔅 :: SIP Threat Management :: +                     |                              |                 |
| SIP Threat<br>Management                            | Indates list                 |                 |
| 09-November-13 08:46:24 am                          |                              | Welcome admin 🛱 |
|                                                     |                              |                 |
| Dashboard                                           | Host Configuration           |                 |
| General Setting                                     | 1. Hostname updated as mystm |                 |
| Device                                              | Network Configuration        |                 |
| → General Settings Device Settings                  | 1 Network Settings undated   | N               |
| Time Settings                                       | 1. Network Settings updated  | 4               |
| Host Name                                           |                              |                 |
| Management Access      IP Configurati               |                              |                 |
| → Signature Update IP Addr/Mask                     |                              |                 |
| → Logging Gateway                                   |                              |                 |
| <ul> <li>Security</li> <li>Dns Server</li> </ul>    |                              |                 |
| Enable SSH                                          |                              |                 |
| Status SSH Port                                     |                              |                 |
| Tools     Allow ICMP                                |                              |                 |
|                                                     |                              |                 |
|                                                     |                              |                 |
| Save Cancel                                         |                              |                 |
|                                                     |                              |                 |
|                                                     | CANCEL                       |                 |
|                                                     |                              |                 |
|                                                     |                              |                 |

The number of configuration changes will appear on the immediate left to the 'Apply Changes' button. To view the details of the configuration changes, the user can click the number icon, which will open the configuration changes listing.

The user can apply the configuration changes to the device, by clicking 'Apply Changes' button. On clicking the 'Apply Changes' button, the configuration changes will be applied to the system and updated configuration will be persisted permanently onto the device.

In case if the user want abandon the configuration changes made, he can click the Ignore Changes button. On clicking the 'Ignore Changes' button, the configuration changes stored in the temporary buffer location will be discarded.

#### Note:

On applying the configuration changes, the 'Ignore Changes' button will be disabled, he/she cannot choose to ignore configuration changes. The 'Ignore Changes' button will be disabled, only when there are pending configuration changes that need to be applied yet to the device.

#### Note:

If the administrator tries to configure a configuration element to the inappropriate value, then the tooltip icon that appears next to each configuration element will provide the details on the error.

On clicking the help icon that appears next to the configuration title, the help section corresponding the current configuration page will be launched.

### 3.1. General Settings

The General settings page will allow configuring the host/network settings of the STM appliance. The device that has been made to work in bridging mode can either choose to work with static ip assignment or to acquire the device ip via dhcp.

The page also allows to enable/disable the SSH Access to the device. The 'Allow ICMP' option will configure the device to respond to the ICMP ping messages sent to STM appliances or not.

| 🕙 :: SIP Threat Management :: - Mo    | 🥹 :: SIP Threat Management :: - Mozilla Firefox |                   |         |     |                  |
|---------------------------------------|-------------------------------------------------|-------------------|---------|-----|------------------|
| <u>File Edit View History Bookman</u> | rks <u>T</u> ools <u>H</u> elp                  |                   |         |     |                  |
|                                       | T                                               |                   |         |     |                  |
| SIP Threat<br>Management              |                                                 |                   |         |     | APPLY<br>CHANGES |
| 09-November-13 08:31:49               | am                                              | STM 1.0.00 Beta F | telease | 0   | Welcome admin 🔅  |
| Dashboard                             | General Settings @                              |                   |         |     |                  |
| - Device >                            |                                                 |                   |         |     |                  |
| → General Settings                    | Device Settings                                 | 1                 |         |     |                  |
| → Time Settings                       | Host Name sip_secure                            | 0                 |         |     |                  |
| <ul> <li>Management Access</li> </ul> | IP Configuration DHCP                           |                   |         |     |                  |
| <ul> <li>Signature Update</li> </ul>  | IP Addr/Mask                                    | •                 |         | C⊋. |                  |
| - Logging                             | Gateway                                         | 0                 |         |     |                  |
| Security                              | Dns Server                                      | (i)               |         |     |                  |
| Status                                | Enable SSH                                      |                   |         |     |                  |
|                                       | SSH Port 22 0                                   |                   |         |     |                  |
| , Tools                               | Allow ICMP                                      |                   |         |     |                  |
|                                       |                                                 |                   |         |     |                  |
|                                       | Save Cancel                                     |                   |         |     |                  |

© 2012 2013 ALLO COM's SIR Threat Management, Web Pagel, All Dights P

By the SSH Access and ICMP Ping messages are allowed to the STM appliance.

### 3.2. Time Settings

The administrator can choose to set the manual time settings on the device or configure the device to sync the time settings from a ntp server. Appropriate time settings/timezone should be set on the device for the correct timestamp to appear on the SIP security alerts generated by the device.

| SIP Threat Management :: - Mozill <u>File Edit View History Bookmarks</u> :: SIP Threat Management :: | a Firefox<br><u>I</u> cols <u>H</u> elp<br>+ |                         |   | - # <b>-</b>    |
|----------------------------------------------------------------------------------------------------|----------------------------------------------|-------------------------|---|-----------------|
| SIP Threat<br>Management                                                                              |                                              |                         |   | APPLY           |
| 09-November-13 08:31:36 am                                                                            | 1                                            | STM 1.0.00 Beta Release | 0 | Welcome admin 🔅 |
| Dashboard     Device >                                                                                | Date / Time Settings Ø                       |                         |   |                 |
| → General Settings                                                                                    | Date / Time Settings                         | ۲                       |   |                 |
| → Time Settings                                                                                       | Configuration Type NTP 💌                     | 0                       |   |                 |
| Management Access                                                                                     | Date/Time 08 : 3                             | 1 - 09 / 11 / 2013 0    |   |                 |
| → Signature Update                                                                                    | Time Zone UTC 💌 🛈                            | h3                      |   |                 |
| → Logging                                                                                             | NTP Server                                   | Add                     |   |                 |
| Security                                                                                              | 3.in.pool.n                                  | p.org                   |   |                 |
| • Status                                                                                              | 4.in.pooi.n                                  | ).org                   |   |                 |
| • Tools                                                                                               |                                              |                         |   |                 |
|                                                                                                    | Apply Cancel                                 |                         |   |                 |

### 3.3. Management Access

The access the STM Device management (SSH CLI / WebUI Access) can be restricted with the management access filters. By default, the access has been allowed to any global address and management vlan network configuration configure on the device. The administrator can override these settings.

2012-2013 ALLO COM's SIP Threat Management, Web Pagel All Ri

| W:: SIP Threat Management :: - Mo           Eile         Edit         View         Higtory         Bookman           :: SIP Threat Management :: | zilla Fire<br>rks <u>T</u> oo | fox<br>bls <u>H</u> elp<br>+ |           |                  |                 |                                 |                             |       | <u> </u>  | 5     |
|----------------------------------------------------------------------------------------------------|-------------------------------|------------------------------|-----------|------------------|-----------------|---------------------------------|-----------------------------|-------|-----------|-------|
| SIP Threat<br>Management                                                                                                    |                               |                              |           |                  |                 |                                 |                             |       |           | APPLY |
| 09-November-13 08:31:13 :                                                                                                    | am                            |                              |           |                  | STM 1.0.00 Beta | Release                         | 0                           | Welco | ome admin | 蓉     |
| Dashboard     Device >                                                                                                    | Ma                            | anagement A                  | Access @  | )                |                 |                                 |                             |       |           |       |
| → General Settings                                                                                                    |                               |                              |           |                  |                 |                                 | Search:                     |       |           |       |
| → Time Settings                                                                                                    |                               | Name 👻                       | IP Type 🕈 | Address \$       | Enabled \$      | Comments \$                     |                             | Opt   | ons       |       |
| → Management Access                                                                                                    |                               | DefaultAllAccess             | ANY       |                  | True            | Default rule that allows access | to the device from anywhere | 1     | ×         |       |
| → Signature Update                                                                                                    |                               | MgmtVlanAccess               | NETWORK   | 192.168.100.0/24 | True            | Access from Mgmt Vian networ    | ĸ                           | 2     | ×         |       |
| → Logging                                                                                                    |                               |                              |           |                  |                 |                                 |                             |       |           |       |
| <ul> <li>Security</li> </ul>                                                                                                    |                               |                              |           |                  |                 |                                 |                             |       |           |       |
| • Status                                                                                                    |                               |                              |           |                  |                 |                                 |                             |       |           |       |
| • Tools                                                                                                    |                               |                              |           |                  |                 |                                 |                             |       |           |       |
|                                                                                                    | -                             | Add New Delete Se            | elected   |                  |                 | C <sub>2</sub>                  |                             |       |           |       |

The administrator needs to configure the IP Address or the IP Network or the Range of IP Addresses from with management access to the device should be allowed in the management access filter rule. The IP Type 'ANY' indicates global network ( Any network/ip address ).

The search option in the management access filters table will help in selectively viewing the management access filter rules whose name/address values that match with the search criteria.

### 3.4. Signature Update

To enable the automatic signature update, select the checkbox 'enable update' on the device and configure the signature update schedule. The valid subscription key and correct signature update url should be configured for the signature update to happen.

To update the signatures on the device instantaneously, Click 'Update Signatures now' button.

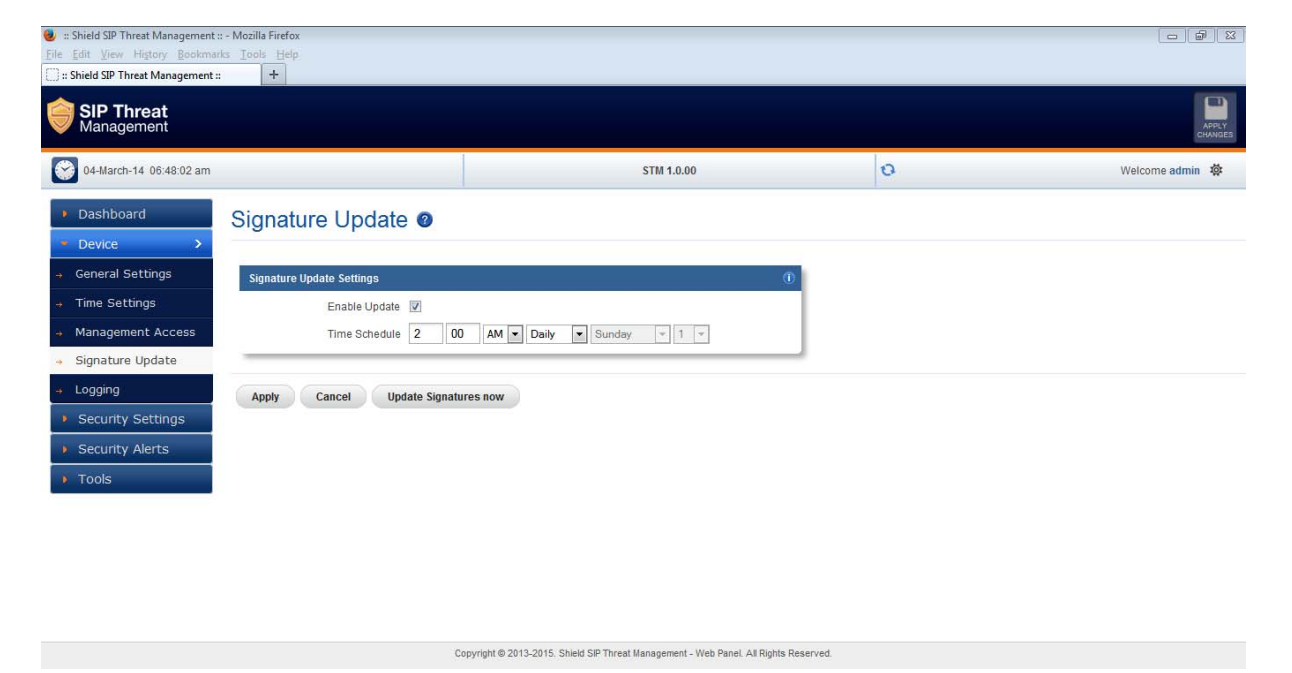

#### Note:

When the user buys the STM appliance, the device will be shipped with the SIP signatures that will help in protecting against the SIP based attacks known as of date.

However, if the user wants to ensure that his/her SIP Deployments gets the protection against the newer attack vectors, it is recommended to enable the signature update on the device. Please check with Allo Shield Sales representative on getting the details of purchasing the STM signature subscription key.

### 3.5. Logging

The administrator can configure the STM appliance to send the security alerts generated on detecting the SIP based attacks, to the remote syslog server.

The logging page will allow enable/disable the remote logging of security alerts and to which syslog server the security alerts are to be forwarded.

| SIP Threat Management :: - Mozilla Firefox     File Edit View Higtory Bookmarks Tools Help     SIP Threat Management :: +                                                                                                  |                         |                   |
|----------------------------------------------------------------------------------------------------|-------------------------|-------------------|
| SIP Threat<br>Management                                                                                                    |                         | APPLY             |
| 09-November-13 08:30:09 am                                                                                                    | STM 1.0.00 Beta Release | € Welcome admin Ø |
| <ul> <li>Dashboard</li> <li>Device &gt;</li> <li>General Settings</li> <li>Time Settings</li> <li>Management Access</li> <li>Signature Update</li> <li>Logging</li> <li>Security</li> <li>Status</li> <li>Tools</li> </ul> | 0.11<br>0.11            |                   |

Convrint @ 2012-2013 ALLO COM's SIP Threat Management, Web Pagel All Rights Reserved

# 4. Configuring the SIP Security Policies

### 4.1. SIP Protocol Compliance

The SIP Deep packet inspection engine running the STM appliance has been made to inspect the SIP traffic with the SIP Security Compliance rules in built into the SIP DPI engine.

The SIP Security Compliance parameters are configurable from the SIP Security settings page. The page also allows configuring the SIP ports on which the SIP DPI happens & RTP ports in use in the target deployment.

| Shield SIP Threat Management :: - Mozilla Firefox     Eile Edit View Higtory Bookmarks Tools Help     Shield SIP Threat Management ::     +                                                                                                    |                                                                                                    |                                                                                                    |                                                                                                    |                  |
|----------------------------------------------------------------------------------------------------|----------------------------------------------------------------------------------------------------|----------------------------------------------------------------------------------------------------|----------------------------------------------------------------------------------------------------|------------------|
| SIP Threat<br>Management                                                                                                    |                                                                                                    |                                                                                                    |                                                                                                    | APPLY<br>CHANGES |
| 04-March-14 06:49:03 am                                                                                                    |                                                                                                    | STM 1.0.00                                                                                                    | Ð                                                                                                    | Welcome admin 🔅  |
| Dashboard     Device     Security Settings >                                                                                                    |                                                                                                    | ce 🛛                                                                                                    | SIDBEDA Botte Confinuedion                                                                                                    |                  |
| SIP Protocol<br>Compliance     SIP Protocol<br>Compliance     SIP Attacks Detection     Firewall Configuration     Whitelist IP Addresses     Blacklist IP Addresses     Dynamic Blacklist IP<br>Addresses     Constraince     Security Alerts     Tools | 4096         0         S           10         0         256         0           256         0         0         0           256         0         256         0           256         0         256         0           256         0         1024         0           1024         0         2048         0 | XP Methods invite<br>cancel<br>ack<br>by<br>register<br>options<br>refer<br>subscribe<br>update<br>poty<br>message<br>notify<br>benotify<br>do | SIP ALEDA Ports Computation<br>SIP Transport any © ©<br>SIP Ports 5060.5061 ©<br>Media Transport udp ⊽ ©<br>Media Ports 1024-65535 © |                  |
| Save Cancel                                                                                                    | с                                                                                                    | opyright © 2013-2015. Shield SIP Threat Management - V                                                                                         | eb Panel, All Rights Reserved.                                                                                                    |                  |

### **4.2. SIP Attacks Detection Policies**

The SIP Attack Detection page allows toe configure the SIP Deep packet Inspection rules categories. The administrator can enable/disable the inspection against particular category of rules, action to be taken on detecting attacks matching the rules in the categories.

The possible actions that the STM can execute are log the alert, block the packets containing the attack vector and blacklist the ip for the given duration. The blocking duration of how long the attacker up needs to be blocked is also configure per category level.

| Shield SIP Threat Management<br>Edit View History Bookma<br>Shield SIP Threat Management | i: - Mozilla Firefox<br>irks Iools Help<br>ii +                                                |                               |                                  |                              |              |             |                                                                                                    | Ø          |
|------------------------------------------------------------------------------------------|------------------------------------------------------------------------------------------------|-------------------------------|----------------------------------|------------------------------|--------------|-------------|----------------------------------------------------------------------------------------------------|------------|
| SIP Threat<br>Management                                                                 |                                                                                                |                               |                                  |                              |              |             |                                                                                                    | API        |
| 04-March-14 06:50:33 am                                                                  |                                                                                                | STM 1.0                       | 0.00                             |                              | 0            |             | Welcon                                                                                                    | ne admin 🕴 |
| Dashboard                                                                                | SIP Attacks Detection                                                                          |                               |                                  |                              |              |             |                                                                                                    |            |
| Device                                                                                   |                                                                                                |                               |                                  |                              |              |             |                                                                                                    |            |
| Security Settings >                                                                      | Category                                                                                       |                               | Action                           | Blocking Duratio             | on (seconds) | Enabled     | Options                                                                                                    |            |
| SIP Protocol                                                                             | Reconnaissance Attacks                                                                         |                               | Log                              | none                         |              | E           | 1                                                                                                    |            |
| mpliance                                                                                 | Sip Devices Scanning                                                                           |                               | Block                            | 120                          |              |             | 1                                                                                                    |            |
| SIP Attacks Detection                                                                    | SIP Extensions Discovery                                                                       |                               | Block                            | 120                          |              |             | 1                                                                                                    |            |
| Firewall Configuration                                                                   | Multiple Authentication Failures/Brutefo                                                       | rce password cracking Attempt | Block                            | 1800                         |              | V           | 1                                                                                                    |            |
| Whitelist ID Addresses                                                                   | Ghost calls Attempt                                                                            |                               | Block                            | 1800                         |              | V           | 1                                                                                                    |            |
| Milecuse II Addresses                                                                    | SIP Protocol Compliance                                                                        |                               | Log                              | none                         |              |             | 1                                                                                                    |            |
|                                                                                          |                                                                                                |                               |                                  |                              |              |             | and the second second s |            |
| Blacklist IP Addresses                                                                   | Sip Anomaly Attacks                                                                            |                               | Block                            | 1800                         |              |             | <i>.</i>                                                                                                    |            |
| Blacklist IP Addresses<br>Dynamic Blacklist IP<br>dresses                                | Sip Anomaly Attacks Sip DDos Attacks                                                           |                               | Block<br>Block                   | 1800<br>1800                 |              |             |                                                                                                    |            |
| Blacklist IP Addresses<br>Dynamic Blacklist IP<br>dresses                                | Sip Anomaly Attacks<br>Sip DDos Attacks<br>Sip Dos Attacks                                     |                               | Block<br>Block<br>Block          | 1800<br>1800<br>1800         |              | V<br>V<br>V |                                                                                                    |            |
| Blacklist IP Addresses<br>Dynamic Blacklist IP<br>Iresses<br>Geo IP Filters              | Sip Anomaly Attacks<br>Sip DDos Attacks<br>Sip Dos Attacks<br>Sip Cross site scripting Attacks |                               | Block<br>Block<br>Block<br>Block | 1800<br>1800<br>1800<br>1800 |              | V<br>V<br>V |                                                                                                    |            |

Copyright © 2013-2015. Shield SIP Threat Management - Web Panel. All Rights Reserved

The table given below lists the SIP Deep packet Inspection rules categories supported in STM and configuration parameters in each category.

| Category                                                           | Possible Actions                                        | User Configurable options                             |
|--------------------------------------------------------------------|---------------------------------------------------------|-------------------------------------------------------|
| SIP Reconnaissance Attacks                                         | Log the alert/Block the attack/Blacklist attacker ip    | -                                                     |
| SIP Devices Scanning                                               | Log the alert/Block the attack/Blacklist attacker ip    | -                                                     |
| SIP Extensions Discovery                                           | Log the alert/Block the attack/Blacklist attacker ip    | Invalid SIP User<br>Registration<br>Attempts/Duration |
| Multiple Authentication<br>Failures/Bruteforce<br>password Attempt | Log the alert/Block the<br>attack/Blacklist attacker ip | Failed Authentication<br>Attempts/Duration            |
| Ghost calls Attempt                                                | Log the alert/Block the attack/Blacklist attacker ip    | No of Anonymous Invite<br>Responses/Duration          |
| SIP Dos Attacks                                                    | Log the alert/Block the attack/Blacklist attacker ip    | No of SIP Request<br>Messages/Duration                |
| SIP DDos Attacks                                                   | Log the alert/Block the attack/Blacklist attacker ip    | No of SIP Response                                    |

|                                                 |                                                         | Messages/Duration |
|-------------------------------------------------|---------------------------------------------------------|-------------------|
| SIP Anomaly attacks                             | Log the alert/Block the attack/Blacklist attacker ip    | -                 |
| SIP Buffer overflow attacks                     | Log the alert/Block the attack/Blacklist attacker ip    | -                 |
| SIP Cross site scripting                        | Log the alert/Block the<br>attack/Blacklist attacker ip | -                 |
| 3 <sup>rd</sup> Party vendor<br>vulnerabilities | Log the alert/Block the attack/Blacklist attacker ip    | -                 |

### 4.3. Firewall Rules

The firewall rules configuration will allow the administrator in configuring what traffic should be allowed to protected SIP PBX/Gateway network from untrusted wan zone, besides DPI enabled SIP traffic and RTP traffic. The administrator needs to specify the source and destination networks and port numbers and protocol that will be used as the matching criteria in the filtering rule and action to be taken on matching the filtering rule. The possible actions are to block the traffic and allow the traffic on matching the filtering rule. The rules precedence will be in the order in which the rules configured on firewall rules table.

| <ul> <li>SIP Threat Management :: - Mo</li> <li><u>File</u> <u>Edit</u> <u>View</u> History <u>B</u>ookma</li> <li>:: SIP Threat Management ::</li> </ul> | ozilla Firef<br>Irks <u>T</u> oo | iox<br>bls <u>H</u> elp<br>+ |             |                         |                    |            |        |         |               |          |       |        | - #-   <del></del> |
|----------------------------------------------------------------------------------------------------|----------------------------------|------------------------------|-------------|-------------------------|--------------------|------------|--------|---------|---------------|----------|-------|--------|--------------------|
| SIP Threat<br>Management                                                                                                    |                                  |                              |             |                         |                    |            |        |         |               |          |       |        | APPLY<br>CHANGES   |
| 09-November-13 08:28:24                                                                                                    | am                               |                              |             |                         | STM 1.0.00 Beta Re | lease      |        | 0       |               |          | Welco | me adm | in 🕸               |
| Dashboard     Device                                                                                                    | Fir                              | ewall Rul                    | es 🛛        | Create Firewall Rule    | test rule1         | <b>_</b> @ | ×      |         | s             | earch:   |       |        | 1                  |
| <ul> <li>SECURITY</li> <li>SIP Security Settings</li> </ul>                                                                                               |                                  | Name 🕶                       | Enabl       | Enabled                 |                    |            | ß      | e Poi   | rt ¢          | Action ¢ | Opti  | ons    |                    |
| <ul> <li>→ DPI Signatures</li> </ul>                                                                                                    |                                  | Dhcp Access                  | True        | Src Type<br>Src Address | NETWORK 💌 🗓        |            | i      | 67,     | 68            | Allow    |       | ×      |                    |
| → Firewall Rules                                                                                                    |                                  | Dns Access<br>ICMP Access    | True        | Dst Type                | RANGE 💌 🗊          |            |        | 53<br>0 |               | Allow    |       | ×      |                    |
| → Blacklist Rules                                                                                                    |                                  | NTP Access                   | True        | Dst Address<br>Protocol | 11.0.0.1-11.0.0.5  |            |        | 123     | 3             | Allow    |       | ×      |                    |
| → Dynamics Blacklist<br>Rules                                                                                                    |                                  | Telnet Access                | True        | Port                    | 80,443             | (i)        |        | 23      |               | Allow    | /     | ×      |                    |
| → Geo IP Filters                                                                                                    |                                  | Web Access                   | True        | 10001                   |                    |            |        | 80,     | 443,8080,8088 | Allow    | Ń     | ×      |                    |
| <ul><li>Status</li><li>Tools</li></ul>                                                                                                    | A                                | udd New Dele                 | ete Selecto | ad                      |                    | SAVE       | CANCEL |         |               |          |       |        |                    |

### 4.4. White list Rules

This page allows to configure the white listed ip addresses in the untrusted wan zone from which the access to communicate with the protected SIP network will be allowed by the STM firewall.

This page will also allows configuring whether the white rules take precedence over the blacklist rules (both static and dynamic) configured on the device at any instant.

| <ul> <li>SIP Threat Management :: - Mo</li> <li><u>Eile Edit View History Bookman</u></li> <li>:: SIP Threat Management ::</li> </ul> | zilla Firefox<br>rks <u>T</u> ools <u>H</u> elp<br>+ |                          |                                   |                                     |            |                  |
|----------------------------------------------------------------------------------------------------|------------------------------------------------------|--------------------------|-----------------------------------|-------------------------------------|------------|------------------|
| SIP Threat<br>Management                                                                                                    |                                                      |                          |                                   |                                     |            | APPLY<br>CHANGES |
| 01-January-70 09:09:36 pm                                                                                                    | 1                                                    |                          | STM 1.0.00 B                      | eta Release                         | 0          | Welcome admin 🔅  |
| <ul> <li>Dashboard</li> <li>Device</li> </ul>                                                                                         | Whitelist Rule                                       | es 🛛                     |                                   |                                     |            |                  |
| Security     SIP Security Settings                                                                                                    | Vhitelist Rules Preced                               | les over Blacklist Rules | re                                |                                     | 5          | Search:          |
| → DPI Signatures                                                                                                    | 🔲 Name 👻                                             | IP Type 🕈                | Address 🕈                         | Enabled \$                          | Comments ¢ | Options          |
| → Firewall Rules                                                                                                    |                                                      |                          | No                                | o data available.                   |            |                  |
| → Whitelist Rules                                                                                                    |                                                      |                          |                                   |                                     |            |                  |
| → Blacklist Rules                                                                                                    |                                                      |                          |                                   |                                     |            |                  |
| → Dynamics Blacklist<br>Rules                                                                                                    |                                                      |                          |                                   |                                     |            |                  |
| → Geo IP Filters                                                                                                    |                                                      |                          |                                   |                                     |            |                  |
| Status                                                                                                    |                                                      |                          |                                   |                                     |            | 10               |
| ▶ Tools                                                                                                    | Add New Delete                                       | Selected                 |                                   |                                     |            |                  |
|                                                                                                    |                                                      | Conviciant @ 2012        | 2012 ALLO COM's SID Threat Manage | ament Wah Danel All Dinhte Deserved |            |                  |

### 4.5. Blacklist Rules (Static)

This page allows to configure the black listed ip addresses in the untrusted wan zone from which the access to communicate with the protected SIP network will be blocked by the STM firewall.

This page will also allows configuring whether the white rules take precedence over the blacklist rules (both static and dynamic) configured on the device at any instant.

| iii SIP Threat Management :: - Mozilla Firefox           File Edit View Higtory Bookmarks Iools Help           iii SIP Threat Management ::                                                                              |                                                                         |                                              |        |                                                                                                    |                  |
|----------------------------------------------------------------------------------------------------|-------------------------------------------------------------------------|----------------------------------------------|--------|----------------------------------------------------------------------------------------------------|------------------|
| SIP Threat<br>Management                                                                                                    |                                                                         |                                              |        |                                                                                                    | APPLY<br>CHANGES |
| 01-January-70 09:08:21 pm                                                                                                    |                                                                         | STM 1.0.00 Beta Release                      | 0      | L Contraction of the second second second second second second second second second second second second second | Welcome admin 🛱  |
| <ul> <li>Dashboard</li> <li>Device</li> <li>Security</li> <li>SIP Security Settings</li> <li>DPI Signatures</li> <li>Firewall Rules</li> <li>Blacklist Rules</li> <li>Blacklist Rules</li> <li>Gon IP Eilters</li> </ul> | Create Blacklist Ru<br>Name<br>IP Type<br>Address<br>Enable<br>Comments | Ie<br>test_network2 0<br>NETWORK 0<br>0<br>0 | Ø      | Search: Comments +                                                                                              | Options          |
| Status     Add New     Delete Select     Tools                                                                                                    | Complete # 2012 2013 A                                                  |                                              | CANCEL |                                                                                                    |                  |

### 4.6. Dynamic Blacklist Rules

The dynamic blacklist rules are the blocking rules added by the STM SIP deep packet inspection engine to block the traffic from attacker ip addresses for the blocking duration configured in the rules category, on detecting the attack.

The dynamic blacklist rules will allow the administrator to see the dynamic blacklist rules currently configured on the device at any instant. In case if the administrator wants to override and allow the traffic from particular blacklisted ip, he can delete the rule from the dynamic blacklist rules page.

| *: SIP Threat Management :: - Mozilla Firefox       File     Edit     View       Higtory     Bookmarks     Iools       Help     :: SIP Threat Management ::     + |                         |                   |
|----------------------------------------------------------------------------------------------------|-------------------------|-------------------|
| SIP Threat<br>Management                                                                                                    |                         | APPLY             |
| 01-January-70 09:07:02 pm                                                                                                    | STM 1.0.00 Beta Release | 🖸 Welcome admin 🖗 |
| Dashboard     Dynamic Blacklist Rule     Device                                                                                                    | s 🛛                     |                   |
| - Security >                                                                                                    | Search:                 |                   |
| → SIP Security Settings                                                                                                    |                         | Options           |
| → DPI Signatures 10.0.0.5                                                                                                    |                         | ×                 |
| → Firewall Rules                                                                                                    |                         |                   |
| → Whitelist Rules                                                                                                    |                         |                   |
| → Blacklist Rules                                                                                                    |                         |                   |
| → Dynamics Blacklist<br>Rules                                                                                                    |                         |                   |
| → Geo IP Filters                                                                                                    |                         |                   |
| Status     Delete Selected                                                                                                    |                         |                   |
| • Tools                                                                                                    |                         |                   |
|                                                                                                    |                         |                   |
|                                                                                                    |                         | L <del>o</del>    |

2012 2013 ALLO COM's SIR Threat Management, Web Pagel, All Riv

### 4.7. Geo IP Filter

The administrator can choose to block the traffic originating from the specific countries towards the protected SIP network, by configuring the GeoIP filter rules in STM

| I: Shield SIP Threat Management :                                                                                                    | :: - Mozilla Firefox                                                                                                    |               |                                                                          |                  |
|----------------------------------------------------------------------------------------------------|----------------------------------------------------------------------------------------------------|---------------|--------------------------------------------------------------------------|------------------|
| <u>File Edit View History Bookman</u>                                                                                                    | rks <u>T</u> ools <u>H</u> elp                                                                                                    |               |                                                                          |                  |
| 🔅 :: Shield SIP Threat Management :                                                                                                    | : +                                                                                                    |               |                                                                          |                  |
| SIP Threat<br>Management                                                                                                    |                                                                                                    |               |                                                                          | APRLY<br>CHANGES |
| 04-March-14 07:05:01 am                                                                                                    |                                                                                                    | STM 1.0.00    | 0                                                                        | Welcome admin 🛱  |
| <ul> <li>Dashboard</li> <li>Device</li> </ul>                                                                                                    | Geo IP Filters @                                                                                                    |               |                                                                          |                  |
| <ul> <li>Security Settings &gt;</li> </ul>                                                                                                    | Allow All Countries Block All Coun                                                                                                  | Update Geo IP |                                                                          |                  |
|                                                                                                    |                                                                                                    |               | Sea                                                                      | irch:            |
| → SIP Protocol                                                                                                    |                                                                                                    |               |                                                                          |                  |
| → SIP Protocol<br>Compliance                                                                                                    | Country Name                                                                                                    |               | Allowed                                                                  | Options          |
| → SIP Protocol<br>Compliance     → SIP Attacks Detection                                                                                                    | Country Name<br>RUSSIAN FEDERATION                                                                                                  |               | Allowed                                                                  | Options          |
| → SIP Protocol<br>Compliance     → SIP Attacks Detection     → Firewall Configuration                                                                                                    | Country Name<br>RUSSIAN FEDERATION<br>SYRIAN ARAB REPUBLIC                                                                          |               | Allowed                                                                  | Options          |
| SIP Protocol Compliance     SIP Attacks Detection     Firewall Configuration     Whitelist IP Addresses                                                                                                    | Country Name<br>RUSSIAN FEDERATION<br>SYRIAN ARAB REPUBLIC<br>SUDAN                                                                 |               | Allowed<br>V<br>V<br>V                                                   | Options          |
| SIP Protocol Compliance     SIP Attacks Detection     Firewall Configuration     Whitelist IP Addresses     Blacklist IP Addresses                                                                           | Country Name<br>RUSSIAN FEDERATION<br>SYRIAN ARAB REPUBLIC<br>SUDAN<br>NIGERIA                                                      | 6             | Allowed<br>V<br>V<br>V                                                   | Options          |
| SIP Protocol Compliance     SIP Attacks Detection     Firewall Configuration     Whitelist IP Addresses     Blacklist IP Addresses     Dynamic Blacklist IP                                                  | Country Name<br>RUSSIAN FEDERATION<br>SYRIAN ARAB REPUBLIC<br>SUDAN<br>NIGERIA<br>KOREA, REPUBLIC OF                                | Ŀ3            | Allowed<br>V<br>V<br>V<br>V<br>V<br>V                                    | Options          |
| SIP Protocol Compliance     SIP Attacks Detection     Firewall Configuration     Whitelist IP Addresses     Blacklist IP Addresses     Dynamic Blacklist IP Addresses                                        | Country Name<br>RUSSIAN FEDERATION<br>SYRIAN ARAB REPUBLIC<br>SUDAN<br>NIGERIA<br>KOREA, REPUBLIC OF<br>CHINA                       | Ŀ;            | Allowed<br>V<br>V<br>V<br>V<br>V<br>V<br>V<br>V                          | Options          |
| SIP Protocol Compliance     SIP Attacks Detection     Firewall Configuration     Whitelist IP Addresses     Blacklist IP Addresses     Dynamic Blacklist IP Addresses     Ceo IP Filters                     | Country Name<br>RUSSIAN FEDERATION<br>SYRIAN ARAB REPUBLIC<br>SUDAN<br>NIGERIA<br>KOREA, REPUBLIC OF<br>CHINA<br>UKRAINE            | ß             | Allowed<br>V<br>V<br>V<br>V<br>V<br>V<br>V<br>V<br>V<br>V<br>V           |                  |
| SIP Protocol Compliance     SIP Attacks Detection     Firewall Configuration     Whitelist IP Addresses     Blacklist IP Addresses     Oynamic Blacklist IP Addresses     Geo IP Filters     Security Alerts | Country Name<br>RUSSIAN FEDERATION<br>SYRIAN ARAB REPUBLIC<br>SUDAN<br>NIGERIA<br>KOREA, REPUBLIC OF<br>CHINA<br>UKRAINE<br>ALGERIA | ¢             | Allowed<br>2<br>2<br>2<br>2<br>2<br>2<br>2<br>2<br>2<br>2<br>2<br>2<br>2 | Options          |

Convrint @ 2013-2015. Shield SIP Threat Management \_ Web Pagel. All Rights Reserved

# 5. Status

### 5.1. Security Alerts

The status alerts page shows the list of alerts pertaining to the SIP attacks detected the STM SIP Deep packet inspection engine at any instant.

The administrator can choose to set log viewer page refresh interval in this page.

The administrator can choose to configure the device to send email notifications summary about the security alerts generated by the device.

The option to download the security alerts shown in this page in CSV format is available in the page.

| ● :: Shield SIP Threat Management ::<br><u>File Edit View History Bookmark</u><br>:: Shield SIP Threat Management :: | - Mozilla Firefox<br>(5) <u>T</u> ools <u>H</u> elp<br>+ |                                |             |                                                      |                       |            |                 |            |            |                  |
|----------------------------------------------------------------------------------------------------|----------------------------------------------------------|--------------------------------|-------------|------------------------------------------------------|-----------------------|------------|-----------------|------------|------------|------------------|
| SIP Threat<br>Management                                                                                             |                                                          |                                |             |                                                      |                       |            |                 |            |            | APPLY<br>CHANGES |
| 04-March-14 07:05:33 am                                                                                              |                                                          |                                |             | STM 1.0.00                                           |                       | 0          |                 |            | Welcom     | ne admin 🛱       |
| Dashboard     Device     Security Settings     Security Alerts                                                       | Security Alerts                                          | 5<br>2<br>pdate Refresh Interv | ral Refresh | Download Logs                                        | E-mail Server Setting | 13         | 1               |            |            |                  |
| → Security Alerts                                                                                                    |                                                          |                                |             |                                                      |                       |            |                 | Searc      | :h:        |                  |
| <ul> <li>Tools</li> </ul>                                                                                            | Time 🔺                                                   | ID ¢                           | Category ¢  | Message ¢                                            | Src IP ¢              | Src Port ¢ | Dst iP ¢        | Dst Port ¢ | Protocol ¢ | Action \$        |
|                                                                                                    | 03/04-05:52:16.952691                                    | 100020001                      | 10002       | "STM Sigs: SIP<br>Devices Identification<br>Attempt" | 162.210.199.78        | 5169       | 203.196.148.210 | 5060       | UDP        | Blacklist        |
|                                                                                                    |                                                          | •                              |             | R                                                    |                       |            | 1               |            |            |                  |

#### Note:

Unless the user configures to forward the security alerts to remote syslog server, the security alerts are not persisted permanently on the device. The logging buffer location will be flushed at the predefined interval (not configurable) will once the logging threshold criteria met. However if the administrator wants to persist the alerts into an usb storage, he/she can connect the usb storage to the usb data port of STM appliance. The rotated logs will be automatically archived in CSV format in to usb storage by the STM appliance.

# 6. Device Administration

### 6.1. Administration

| <ul> <li>SIP Threat Management :: - Mo</li> <li><u>File Edit View History Bookman</u></li> <li>:: SIP Threat Management ::</li> </ul> | zilla Firefox<br>rks _Lools Help<br>+ |                          |                   |   |                  |
|----------------------------------------------------------------------------------------------------|---------------------------------------|--------------------------|-------------------|---|------------------|
| SIP Threat<br>Management                                                                                                    |                                       |                          |                   |   | APPLY<br>CHANGES |
| 01-January-70 09:03:54 pm                                                                                                    | 1                                     | STM 1.0.0                | 00 Beta Release   | 0 | Welcome admin 🔅  |
| Dashboard     Device                                                                                                    | Administration @                      |                          |                   |   |                  |
| Security     Status                                                                                                    | (1) Factory Reset                     |                          |                   |   |                  |
| Tools     Administration                                                                                                    | (*) Hestart STM Services              |                          | 4                 |   |                  |
| <ul> <li>→ Diagnostics</li> <li>→ Ping</li> </ul>                                                                                     | 🕚 Shutdown                            |                          |                   |   |                  |
| → Traceroute                                                                                                    | Select configuration file :           | Browse_ (6) Config Resto | (Requires Reboot) |   |                  |
| <ul> <li>→ Troubleshooting</li> <li>→ Firmware Upgrade</li> </ul>                                                                     |                                       |                          |                   |   |                  |
|                                                                                                    |                                       |                          |                   |   |                  |
|                                                                                                    |                                       |                          |                   |   |                  |

The Administration user interface page provides the option for running factory reset on the device, restarting the device, device reboot, device shutdown & Configuration backup/restore.

Running factory-reset on the device requires reboot, thus the administrator will be redirected wait notification page on clicking the factory reset button and will be prompted login once the device comes up with the default configuration.

The STM appliances support taking the configuration backup and restore the configuration later.

#### Note:

The configuration backup will contain the lastly persisted configuration. If there are any transient changes that are yet to be applied while taking the backup, those configuration changes will not be included in the configuration backup archive.

### 6.2. Diagnostics

The diagnostics page will allow the administrator to gather the troubleshooting logs which will help Allo Support team in debugging any issues faced with STM deployment setup.

To run the utility on the device, the administrator needs to click the 'Run diagnostics' button. The device will run the diagnostics task in the backend and display the results once the task is complete. The administrator can download the reports by clicking the 'Get Report' button and send the report to Allo Support team (Note: You can submit through support ticket: <a href="http://support.allo.com">http://support.allo.com</a> )

| W :: SIP Threat Management :: - Mozilla Firefox           File         Edit         Yiew         Higtory         Bookmarks         Iools         Help           :: SIP Threat Management ::         +         +          + |                         |   | - 6 <b>-</b>    |
|----------------------------------------------------------------------------------------------------|-------------------------|---|-----------------|
| SIP Threat<br>Management                                                                                                    |                         |   |                 |
| 🚱 01-January-70 09:03:34 pm                                                                                                    | STM 1.0.00 Beta Release | 0 | Welcome admin 🔅 |
| Dashboard     Diagnostics ②                                                                                                    |                         |   |                 |
| Security     Run Diagnostics     Get Report                                                                                                    |                         |   |                 |
| Tools                                                                                                    |                         |   |                 |
| <ul> <li>Administration</li> <li>Diagnostics</li> </ul>                                                                                                    |                         |   |                 |
| ⇒ Ping                                                                                                    |                         |   |                 |
| Traceroute     Troubleshooting                                                                                                    |                         |   |                 |
| → Firmware Upgrade                                                                                                    |                         |   |                 |

### 6.3. Ping

The administrator can troubleshoot the network connectivity issues with running ping from the STM device.

The administrator needs to enter the IP address that needs to be pinged from the STM appliance/ping count and click the 'Ping' button to run the task. The ping results will be displayed in the text area once the ping task is complete.

| <ul> <li>SIP Threat Management :: - Moz</li> <li><u>Eile</u> <u>E</u>dit <u>V</u>iew Higtory <u>B</u>ookmar</li> <li>:: SIP Threat Management ::</li> </ul> | illa Firefox<br>ks <u>T</u> ools <u>H</u> elp<br>+ |                         |   |                 |
|----------------------------------------------------------------------------------------------------|----------------------------------------------------|-------------------------|---|-----------------|
| SIP Threat<br>Management                                                                                                    |                                                    |                         |   |                 |
| 01-January-70 09:03:20 pm                                                                                                    |                                                    | STM 1.0.00 Beta Release | 0 | Welcome admin 🛱 |
| Dashboard     Device     Security     Status     Tools     Administration     Diagnostics                                                                   | Ping ()<br>Host ()<br>Count 1 ()<br>Ping Reset     |                         |   |                 |
| → Ping     Traceroute     Troubleshooting     Firmware Upgrade                                                                                              |                                                    |                         |   |                 |

t © 2012 2013 ALLO COM's SIR Threat Management, Web Pagel All Dights Re

22

### 6.4. Traceroute

The administrator can troubleshoot the network connectivity issues with running traceroute from the STM device.

The administrator needs to enter the IP address to which the route needs to be traced from the STM appliance/hop count and click the 'Traceroute' button to run the task.

The traceroute results will be displayed in the text area once the traceroute task is complete.

| Image: Sign Threat Management :: - Mozilla Firefox       File     Edit     Yiew     Higtory     Bookmarks     Iools     Help       Image: Sign Threat Management ::     +                                                                       |                         |   | - @ <mark>-</mark> |
|----------------------------------------------------------------------------------------------------|-------------------------|---|--------------------|
| SIP Threat<br>Management                                                                                                    |                         |   | APPLY<br>CHANGES   |
| 🚱 01-January-70 09:03:04 pm                                                                                                    | STM 1.0.00 Beta Release | 0 | Welcome admin 🔅    |
| <ul> <li>Dashboard</li> <li>Device</li> <li>Security</li> <li>Status</li> <li>Tools</li> <li>Tools</li> <li>Administration</li> <li>Diagnostics</li> <li>Ping</li> <li>Traceroute</li> <li>Troubleshooting</li> <li>Firmware Upgrade</li> </ul> | 0                       |   |                    |

### 6.5.Troubleshooting

This page will allow disable/enable the DPI on the STM appliance for troubleshooting purposes.

| Image: SIP Threat Management ::     +                                                                                                    |                         |                   |  |  |  |
|----------------------------------------------------------------------------------------------------|-------------------------|-------------------|--|--|--|
| SIP Threat<br>Management                                                                                                    |                         | APPLY<br>CHANGES  |  |  |  |
| 🐑 01-January-70 09:02:33 pm                                                                                                    | STM 1.0.00 Beta Release | 🕄 Welcome admin 🔅 |  |  |  |
| <ul> <li>Dashboard</li> <li>Device</li> <li>Security</li> <li>Status</li> <li>Tools</li> <li>Administration</li> <li>Diagnostics</li> <li>Ping</li> <li>Traceroute</li> <li>Troubleshooting</li> <li>Firmware Upgrade</li> </ul> |                         |                   |  |  |  |

inht @ 2012-2013 ALLO COM's SIP Threat Management, Web Pagel All Bights Re

### 6.6. Firmware Upgrade

The STM appliance supports the manual upgrade on the STM firmware running on the appliance. The firmware upgrade page shows the currently running STM firmware version and allows the administrator to upload the firmware update package onto the device and install.

To install the firmware,

- Download the STM firmware update package from Allo website and keep it your local system.
- From the browser in your local system, login to STM WebUI and launch the STM firmware upgrade page.
- Click the 'Browse' in the firmware page and select the STM firmware update package file that you saved in your local system.
- After selecting the file, click the 'Upgrade' button.
- The device will verify the firmware uploaded and install. After install the device will reboot and administrator will be redirected the login page.

| # : Shield SIP Threat Management :: - Mozilla Firefox       File       £dit       ½: Shield SIP Threat Management ::                       |                                                                                                    |               |            |   |   |                  |
|----------------------------------------------------------------------------------------------------|----------------------------------------------------------------------------------------------------|---------------|------------|---|---|------------------|
| SIP Threat<br>Management                                                                                                    |                                                                                                    |               |            |   |   | APRLY<br>CHANGES |
| 04-March-14 07:09:31 am                                                                                                    |                                                                                                    |               | STM 1.0.00 | ť | 0 | Welcome admin 🔅  |
| <ul> <li>Dashboard</li> <li>Device</li> </ul>                                                                                              | Upgrade Firmware 🧿                                                                                                    |               |            |   |   |                  |
| Security Settings Security Alerts Tools Administration                                                                                     | Current Firmware Version: STM 1.0.00<br>Choose the filepath of the new firmware)<br>Filename: Browse. No file selected. | (Need Reboot) | Ð          |   |   |                  |
| <ul> <li>Diagnostics</li> <li>Ping</li> <li>Traceroute</li> <li>Troubleshooting</li> <li>Firmware Upgrade</li> <li>Logs Archive</li> </ul> | Upgrade                                                                                                    |               |            | R |   |                  |

3-2015 Shield SIP Threat Management - Web Pagel All P

### 6.7. Logs Archive

If the USB storage device attached to STM, the device will attempt to archive older logs in the USB storage device. The summary information on the logs stored on archive will be shown in the Logs Archive Page.

### Thanks for Choosing Allo STM.

Any Technical assistance required, Kindly raise the support ticket at

### http://support.allo.com/